# S! Appli

| Before Using S! Appli          | 16-2 |
|--------------------------------|------|
| Downloading S! Appli           |      |
| Using S! Appli                 | 16-3 |
| Activating S! Appli            |      |
| Terminate/Suspend & Resume     |      |
| Using S! Appli Startup History |      |
| Managing Applications          | 16-4 |

# **Before Using S! Appli**

S! Appli are Java<sup>TM</sup>-based applications designed to run on SoftBank handsets. Download games and other real-time applications for use on handset.

- Separate subscription required to use downloaded applications (not required for pre-installed S! Appli).
- For usage on pre-installed applications, see Help menu for each S! Appli.

#### Note

• For more information, visit SOFTBANK MOBILE Corp. Website (http://www.softbank.jp).

#### Network S! Appli

Network S! Appli requires Network connection.

• Connection fees apply.

#### License Information

> Main Menu > S! Appli > Information

# Downloading S! Appli

#### Download up to 100 S! Appli files to handset/microSD Card.

 End suspended S! Appli if any. However, S! Appli may not be ended during calls.

#### Main Menu 🕨 S! Appli 🕨 S! Appli List

Download S! Appli → YES

Handset connects to the Network, and download site appears.

- 2 Select an S! Appli Properties appear.
- **3** Follow onscreen instructions
- **4** Select a save location

Downloaded S! Appli is saved to Data Folder automatically.

- Download may take some time.
- 5 YES to activate

Downloaded S! Appli starts.

- To exit: *NO*
- Download Lifestyle-Appli
- > Main Menu > Tools or S! Appli > Osaifu-Keitai
  - ▶ Lifestyle-Appli ▶ Download ▶ YES ▶ Select a Lifestyle-Appli
- Lifestyle-Appli: 🖙 P.13-10

# **Using S! Appli**

# Activating S! Appli

#### Main Menu 🕨 S! Appli 🕨 S! Appli List

Select an S! Appli

Application starts and  $\bigotimes$  appears.

- See application Help menu for usage information.
- Confirmation appears when selecting Network S! Appli.
- For a microSD Card S! Appli, press 👜 [microSD] before Step 1.

#### Note

- Activate an S! Appli; Main Menu > Data Folder > S! Appli > Select an S! Appli
- Incoming transmissions pause S! Appli.
- AV output compatible applications may be viewed on a TV set (C→P.11-18).

Tip

Settings ●Volume ●Backlight On/Off ●Deactivate Vibration ●Update S! Appli Information on microSD Card from Another Handset (17-P.18-26)

# Terminate/Suspend & Resume

## Terminating/Pausing S! Appli

- While running an S! Appli, 🗩

# **Resuming/Terminating Paused S! Appli**

#### Main Menu 🕨 S! Appli 🕨 S! Appli List

# Replayed or Stopped

Resumed application starts from paused point.

# **Using S! Appli Startup History**

- Main Menu 🕨 S! Appli 🕨 S! Appli History
- 1 Highlight a record → ∑ [Menu] → Start, S! Appli info or Delete

# **Managing Applications**

# Moving S! Appli between Handset and microSD Card

#### Main Menu 🕨 S! Appli 🕨 S! Appli List

- Highlight an S! Appli →  $\Im$  [Menu] → *Move to microSD* or *Move to phone* 
  - Some S! Appli may not be moved to microSD Card.

# **Deleting S! Appli**

#### Main Menu 🕨 S! Appli 🕨 S! Appli List

- 1 Highlight an S! Appli → [Y][Menu] → Delete → YES
  - Some pre-installed S! Appli may not be deleted.

# Viewing S! Appli Properties

#### Main Menu 🕨 S! Appli 🕨 S! Appli List

1 Highlight an S! Appli  $\rightarrow \Im$  [Menu]  $\rightarrow$  S! Appli info

## Setting Security Level while Running S! Appli

• Security Level cannot be set for some applications.

#### Main Menu 🕨 S! Appli 🕨 S! Appli List

- 1 Highlight an S! Appli  $\rightarrow \Im$  [Menu]  $\rightarrow$  Security level
- 2 Select an item (See below)

| Item                 | Operation/Description            |
|----------------------|----------------------------------|
| Network Access       | Connect to the Network           |
| Auto Invocation      | Activate S! Appli                |
| Multimedia Recording | Activate Camera                  |
| Data Reading Access  | Read data in Data Folder         |
| Data Rewrtng Accss   | Write/delete data in Data Folder |
| Location Access      | Retrieve Location information    |

## 3 Always Allowed, Ask First Time\*, Ask Every Time or Not Allowed

\* Confirmation appears the first time application is activated.

#### Reset Security Level Settings

Reset security level settings to default or condition when downloading. > In Step 2, *Reset Sec. Setting*  $\rightarrow$  *YES* 

S! Appli

16